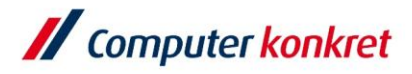

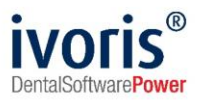

# Installation ivoris<sup>®</sup> analyze auf einem neuen Windows-Client

- 1. Voraussetzungen
- 2. Installation ivoris® analyze über "clientsetup.exe"

#### 1. Voraussetzungen

- Unsere aktuellen Systemvoraussetzungen finden Sie unter <u>https://www.ivoris.de/Doku/Installation\_Kopplungen/Systemvoraussetzungen.pdf</u>
- Internet Explorer ab Version 11.0
- sie müssen über Installationsrechte an der Arbeitsstation verfügen
- ivoris<sup>®</sup> dent, ivoris<sup>®</sup> ortho muss bereits auf Ihrem Server installiert sein

### 2. Installation ivoris® analyze über "clientsetup.exe"

- Auswahl des Praxisservers über das Netzwerk bzw. die Netzwerkumgebung der neuen Arbeitsstation (<u>\\SERVER\PU\_CKTWHEALTH\</u>) Hinweis: Bei älteren Installationen kann die Datei "clientsetup.exe" auch unter (\\Server\PRAXIS\STOMAWIN) liegen.
- Starten Sie die Installation, indem Sie die Datei "clientsetup.exe" ausführen

| 📙   📝 🦲 🔻   Extras                                  |                                                                              |              |                                        |                                                                                                    |                                                                                               |
|-----------------------------------------------------|------------------------------------------------------------------------------|--------------|----------------------------------------|----------------------------------------------------------------------------------------------------|-----------------------------------------------------------------------------------------------|
| Datei Start Freigeben Ans                           | icht                                                                         |              |                                        |                                                                                                    |                                                                                               |
| Navigationsbereich                                  | Extra große Symbole     Grol       Kleine Symbole     E       Liste     Inha | Be Symbole 🔛 | B Mittelgroße Symbole ↑<br>E Details ▼ | Gruppieren nach ▼<br>i Spalten hinzufügen ▼<br>Sortieren<br>nach ▼<br>Größe aller Spalten anpassen | <ul> <li>Elementkontrollkäs</li> <li>Dateinamenerweite</li> <li>Ausgeblendete Eler</li> </ul> |
| Bereiche                                            |                                                                              | Layout       |                                        | Aktuelle Ansicht                                                                                   | Ein-/                                                                                         |
| ← → × ↑ 🔤 \\Servername der Praxis\PU_CKTWHEALTH V → |                                                                              |              |                                        |                                                                                                    |                                                                                               |
| Name ^                                              | Änderungsdatum                                                               | Тур          | Größe                                  |                                                                                                    |                                                                                               |
| Dokument                                            | 07.05.2020 13:18                                                             | Dateiordner  |                                        |                                                                                                    |                                                                                               |
| h Install                                           | 17.02.2020 14:46                                                             | Dateiordner  |                                        |                                                                                                    |                                                                                               |
| Praxisverwaltung                                    | 07.05.2020 13:18                                                             | Dateiordner  |                                        |                                                                                                    |                                                                                               |
| Videos                                              | 01.02.2021 09:57                                                             | Dateiordner  |                                        |                                                                                                    |                                                                                               |
| 🄇 ClientSetup.exe                                   | 17.02.2020 14:46                                                             | Anwendung    | 180 KB                                 |                                                                                                    |                                                                                               |
| 🌠 GACInstaller.exe                                  | 17.02.2020 14:46                                                             | Anwendung    | 110 KB                                 |                                                                                                    |                                                                                               |

Es gelten die allgemeinen Geschäftsbedingungen der Computer konkret AG. Diese sind verfügbar unter www.ivoris.de/agb.

Computer konkret AG DentalSoftwarePower Theodor-Körner-Straße 6 08223 Falkenstein Tel.: 03745 7824-33 Fax: 03745 7824-633 info@ivoris.de www.ivoris.de

Vorstand Dipl.-Ing. Michael Brand Elisabeth Brand Amtsgericht Chemnitz HRB 16107 Steuer-Nr.: 223 100 00020 USt.Id.-Nr.: DE 197042828 SEB Bank Frankfurt IBAN: DE46 5122 0200 0070 9310 07 BIC: ESSEDEFFXXX

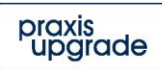

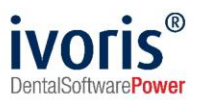

bestätigen Sie ggf. noch die Installation von ".NET Framework 3.5"

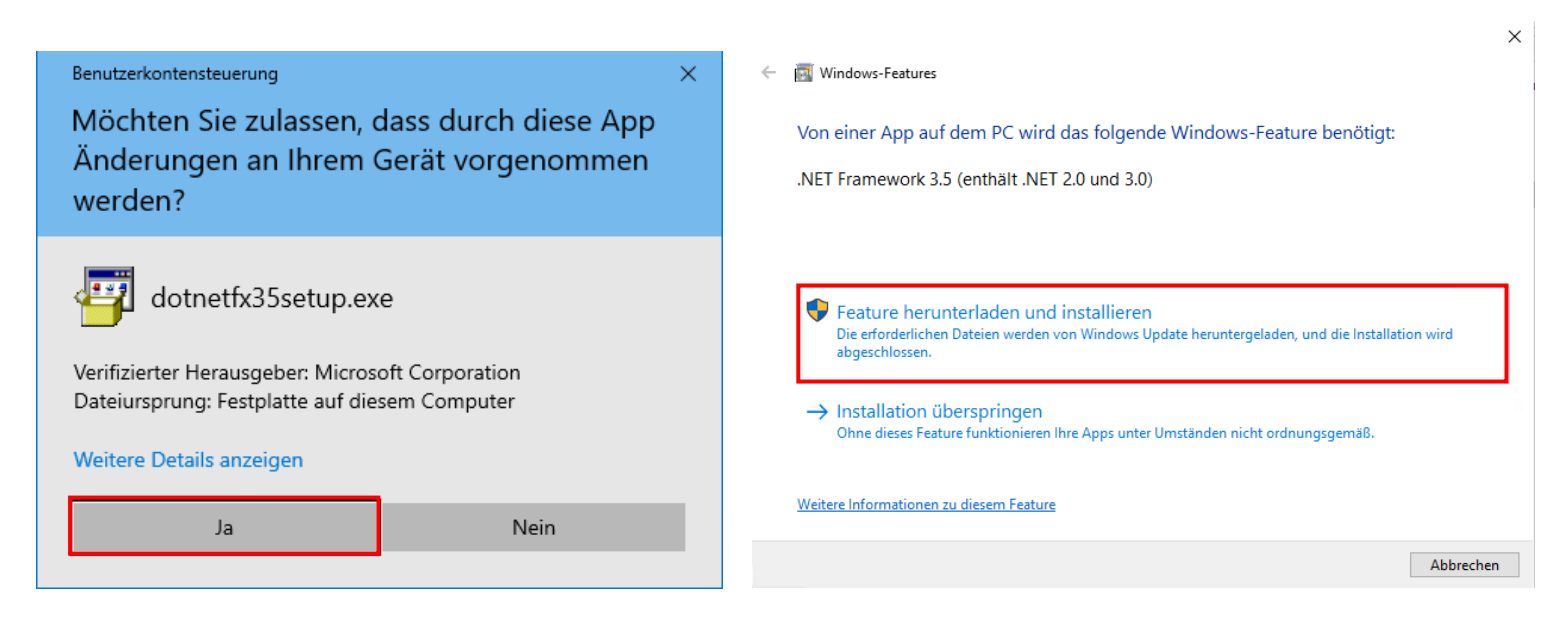

## Es wird das StartCenter von Praxis-Upgrade installiert

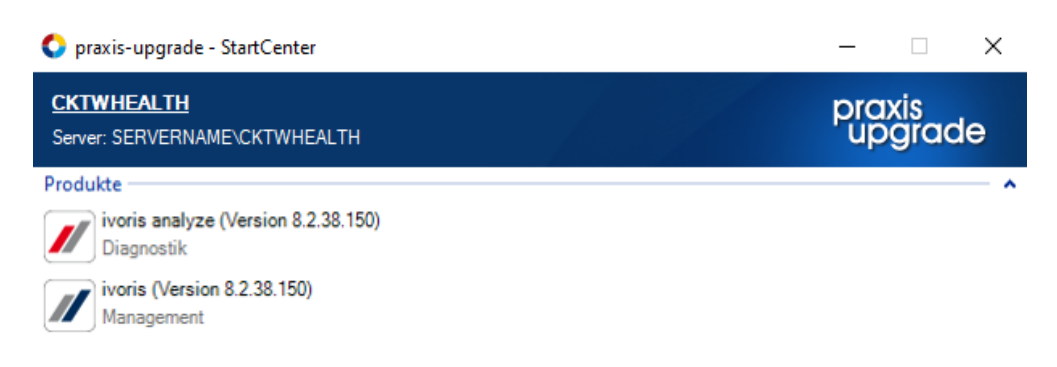

 Es werden alle Programmclients, die f
ür Praxis-Upgrade auf dem Server installiert wurden, automatisch ins StartCenter eingef
ügt. ivoris<sup>®</sup> analyze kann dann über die entsprechende Verkn
üpfung im StartCenter gestartet werden.

### Mit freundlichen Grüßen Ihr Serviceteam der Computer konkret AG

Es gelten die allgemeinen Geschäftsbedingungen der Computer konkret AG. Diese sind verfügbar unter www.ivoris.de/agb.

Computer konkret AG DentalSoftwarePower Theodor-Körner-Straße 6 08223 Falkenstein Tel.: 03745 7824-33 Fax: 03745 7824-633 info@ivoris.de www.ivoris.de

Vorstand Dipl.-Ing. Michael Brand Elisabeth Brand Amtsgericht Chemnitz HRB 16107 Steuer-Nr.: 223 100 00020 USt.ld.-Nr.: DE 197042828

SEB Bank Frankfurt IBAN: DE46 5122 0200 0070 9310 07 BIC: ESSEDEFFXXX

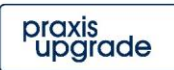